## 淮阴工学院离校系统操作手册管理端

一、登录

1.登陆淮阴工学院综合服务门户

登录地址: <u>https://i.hyit.edu.cn</u>

|                                                                                                    | 用户登录                                |                          |
|----------------------------------------------------------------------------------------------------|-------------------------------------|--------------------------|
|                                                                                                    | ○ Ⅰ号/学号                             |                          |
|                                                                                                    | 合 密码                                |                          |
|                                                                                                    | 登录                                  |                          |
|                                                                                                    | 忘记密码?                               |                          |
| Jun ne                                                                                                    | 第三方登录                               |                          |
|                                                                                                    | 8 💌                                 |                          |
|                                                                                                    | 登录须知                                | As provide the           |
| the second second secon | 登录账号: 工号或学号                         | CHARTER CHART            |
| and the second second                                                                                                    | TXANDER: TERRILLENDER, MER 18208280 | CONTRACTOR OF CONTRACTOR |

2.输入账号、密码,点击登录按钮,登录成功后,进入淮 阴工学院综合服务门户首页。

点击【学工服务】—【离校系统(部门管理)】,即可进入 离校系统管理端。

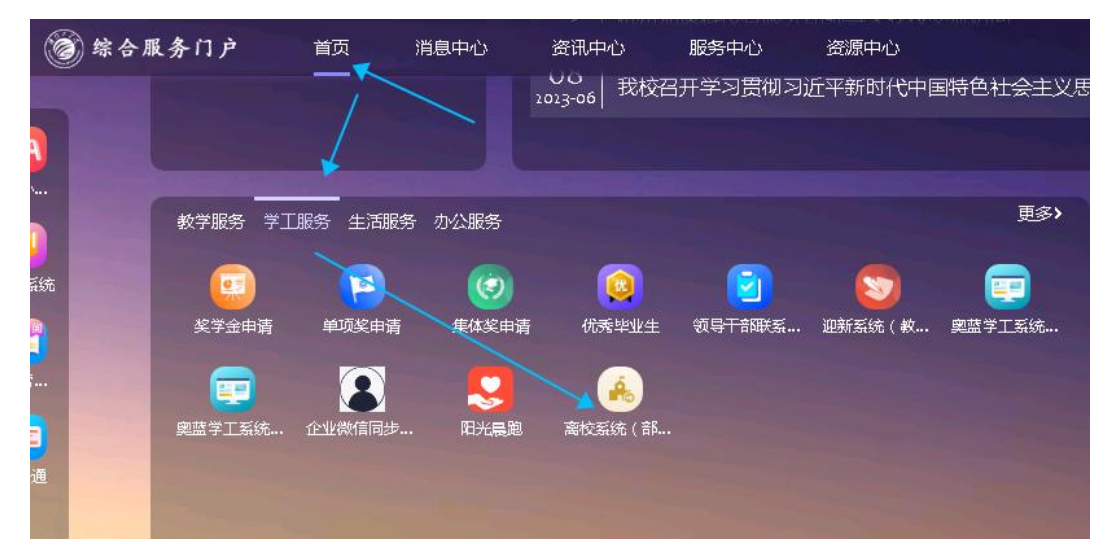

|          |          | ☆ 23 郑雪莹 ~ |
|----------|----------|------------|
| 校管理 ^    | <u>第</u> | 更多 ~       |
| 至1883星 ~ |          |            |
| 毕业离校管理 ^ |          |            |
| 區 单个事项办理 |          |            |
| & 批量事项办理 |          |            |
| 直 高校统计   | WELCOME  |            |
|          |          |            |

办理说明:

(1) 指导老师需要通过序号、姓名搜索;

(2) 所在培养学院只能看到本学院的学生;

(3) 经学工处学生资助管理中心、图书馆、研究生处教 育管理科、学工处学生宿舍管理科、计财处审核通过后,指导 老师方可审核,最后院系负责人审核。否认办理事项灰色无法 办理,如下图所示。

|       |       | 2022-20 | )23学年/202 | ✓ 姓名  | 3/学号   |     |
|-------|-------|---------|-----------|-------|--------|-----|
| 学工处学生 | 学工处学生 | 图书馆审核   | 计财处审核     | 研究生处数 | 指导老师审核 | 所在均 |
| 待办理 🖊 | 待办理   | 待办理     | 待办理       | 已通过   | 待办理    | 待办理 |
| 待办理   | 待办理   | 待办理     | 待办理       | 待办理   | 待办理    | 待办理 |
| 持力理   | 待办理   | 待办理     | 待办理       | 待办理   | 待办理    | 待办日 |
| 待办理   | 待办理   | 待办理     | 待办理       | 待办理   | 待办理    | 待办研 |
| 待办理   | 待办理   | 待办理     | 待办理       | 待办理   | 待办理    | 待办研 |
| 待办理   | 待办理   | 待办理     | 待办理       | 待办理   | 待办理    | 待办理 |
| 待办理   | 待办理   | 待办理     | 待办理       | 待办理   | 待办理    | 待办研 |
| 待办理   | 待办理   | 待办理     | 待办理       | 待办理   | 待办理    | 待办理 |
| 待办理   | 待办理   | 待办理     | 待办理       | 待办理   | 待办理    | 待办日 |

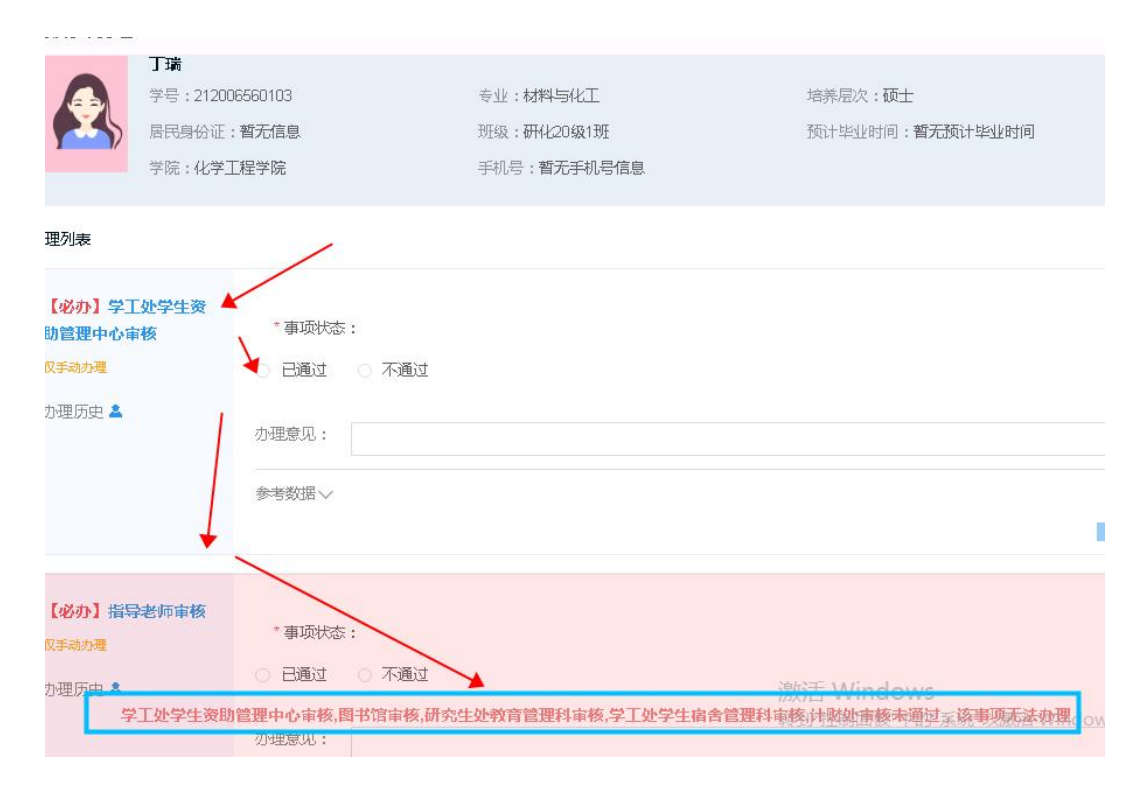

(4)研究生离校办理查询:单个事项办理中根据学号、 姓名等搜索即可;批量事项办理中需进行下图所示的筛选工作。

| ≡  | 11 首页 |              |        |        |          |            |                   | 当前角色:超级管理员   | 6 8 5 | adı      |
|----|-------|--------------|--------|--------|----------|------------|-------------------|--------------|-------|----------|
| 首页 | 专业管   | 理班级管理        | 毕业生信息  | 高校批次管理 | 批量事项办理 × |            |                   |              |       |          |
|    | 批量办理  | ★ 書文 文 書田    |        | /      | ~        | 20:        | 22-2023学年/2023年 📈 | 姓名/学号        | C     | 2        |
|    | 姓名    | 学号           | 学院     | \$#    | 班级       | <b>a</b> [ | 2022-2023学年 >     | 2023年毕业生离校   | 江处学生  | BAN I    |
|    | 陈瑾    | 212006560101 | 化学工程学院 | 材料与化工  | 研化20级1班  | -          |                   | ✓ 2023年研究生离校 | 办理    | Æ        |
|    | 丁瑞    | 212006560103 | 化学工程学院 | 材料与化工  | 研化20级1班  | -          |                   |              | 办理    | 有        |
|    | 李晓    | 212006560104 | 化学工程学院 | 材料与化工  | 研化20级1班  | 42         |                   |              | 办理    | 泉        |
|    | 王剑辉   | 212006560105 | 化学工程学院 | 材料与化工  | 研化20级1班  | 14         |                   |              | 办理    | 4        |
|    | 王键    | 212006560106 | 化学工程学院 | 材料与化工  | 研化20级1班  |            | 百                 | 待沙理          | 待办理   | 很        |
|    | 王朔    | 212006560107 | 化学工程学院 | 材料与化工  | 研化20级1班  | 32         | 否                 | 待力理          | 待办理   | R        |
|    | 王宇    | 212006560108 | 化学工程学院 | 材料与化工  | 研化20级1班  | 12         | 否                 | 待办理          | 待办理   | 夜        |
|    | 吴其远   | 212006560109 | 化学工程学院 | 材料与化工  | 研化20级1班  | 32         | 否                 | 待办理          | 待办理   | 存        |
|    | 醉小伟   | 212006560110 | 化学工程学院 | 材料与化工  | 研化20级1班  | 34         | 否                 | 待办理          | 待办理   | 4        |
|    | 杨忠    | 212006560111 | 化学工程学院 | 材料与化工  | 研化20级1班  | 32         | 否                 | 待办理          | 待办理   | <i>ŧ</i> |
|    | 叶文杰   | 212006560112 | 化学丁程学院 | 材料与化丁  | 研4/20级1班 | 2          | 杏                 | 待办理          | 待办理   | 雇        |

## 二、单个事项办理

依次点击【毕业离校管理】—【单个事项办理】,通过学 号或者姓名进行精准(模糊)查找,进行办理事项的审批或者 针对审批结果进行修改。

| <u>者明明是</u> ~                                               |           |                                                        |                                                                                                    |                                                           |                |               | 1171210537                                                                                                    | ۲  |
|-------------------------------------------------------------|-----------|--------------------------------------------------------|----------------------------------------------------------------------------------------------------|-----------------------------------------------------------|----------------|---------------|----------------------------------------------------------------------------------------------------|----|
| 毕业离校管理 ^                                                    | 离校事项办理    | 1                                                      |                                                                                                    |                                                           |                | -             | 蒋童安 (1171210537)                                                                                                    |    |
| 国 单个事项力理<br>圣 批量事项力理<br>山 高校统计                              | <b>?</b>  | <b>蒋室安</b><br>学号:1171211<br>居民身份证: <b>1</b><br>学院:电子信机 | 0537<br>哲无信息<br>息工程学院                                                                                                    | 专业: <b>光电信息和</b><br>班级: <b>光电1181</b><br>手机号 <b>:暂无手机</b> | 21学与工程<br>机号信息 | 培养层次<br>预计毕业: | :本科<br>时间: <b>指无项计毕业时间</b>                                                                                                    |    |
| $\langle \mathbf{q} \rangle$                                | 办理列表      |                                                        |                                                                                                    |                                                           |                |               | ┃该学生业务办理统计                                                                                                    |    |
|                                                             | Lizabil 🖘 | T协学生度                                                  | * 車1150k 〇 日復                                                                                                    | は 一 不通け                                                   |                |               | 团委审核                                                                                                    | 侍办 |
| 1                                                           | 合管理科审核    | 奏<br>奏                                                 | 态:                                                                                                    |                                                           |                |               | 学工业学生宿舍管理科审核                                                                                                    | 侍办 |
|                                                             | 办理历史 🔺    |                                                        | 办理意见:                                                                                                    |                                                           |                | 0/50          | 计财处审核                                                                                                    | 待力 |
|                                                             |           |                                                        |                                                                                                    |                                                           |                |               |                                                                                                    |    |
|                                                             |           |                                                        | 参考数据~                                                                                                    |                                                           |                | 激活            | 日本<br>留书<br>留书<br>留書<br>報<br>日<br>初<br>日<br>の<br>い<br>の<br>い<br>い<br>い<br>の<br>い<br>の<br>い<br>の<br>い<br>い<br>の<br>い<br>い<br>い<br>い<br>い<br>い<br>い<br>い<br>い<br>い<br>い<br>い<br>い | 待步 |
| 理列表                                                         |           |                                                        | 参考数语~                                                                                                    |                                                           |                | 激詞            | たい<br>「<br>「<br>Windows                                                                                                    | 得才 |
| ・理列表<br>【必办】学工処<br>合管理科审核<br>(Q手动か理                         | 上学生宿      | *事<br>:                                                | ##数//→ ##数//→ # # | さ 〇 不通过                                                   |                | 激狂            | 都治療申検<br>丢 Windows                                                                                                    | 侍戎 |
| <b>理列表</b><br>【 <b>必办】学工気<br/>含管理科审核</b><br>仅手动力理<br>力理历史 & | 上学生宿      | *事<br>;;<br>办理意识                                       | ##数据 · ·      | 立 ○ 不通过                                                   |                | 激行            | 都物理中核<br>5 Windows<br>0/50                                                                                                    |    |

## 三、批量事项办理

方式一:通过学号或者姓名进行精准(模糊)查找,点击 批量列表某个学生进行逐个办理。

| 首页 | 单个i   | 事项办理 | 批量事项力   | ·理×            |                |                  |      |     |                       |    |      |      |        |   | 更多、     |
|----|-------|------|---------|----------------|----------------|------------------|------|-----|-----------------------|----|------|------|--------|---|---------|
|    | 批量の理  | 坐 导入 | ☆ 导出    |                |                |                  |      |     |                       |    |      |      |        | k | 仮起 へ    |
| Ŕ  | 主名/学号 |      | 2022-2  | 023学年/202 ∨    | 流程事项           |                  | 办理状态 |     | 学院/专业/8               | BQ |      | 准予高校 | -      | ~ |         |
|    | ****  |      | 2       | <u>м</u> ре    | ÷              | MIÉR             |      | 千切旦 | 带圣本法                  |    | **** | 王    | 遥<br>g | 宣 | 间<br>   |
|    | 赵六    | 987  | 677     | 子玩<br>国际处、港澳台办 | ▼ 至<br>国际经济与贸易 | JUXX<br>国贸ET1801 |      |     | 而<br>下<br>一<br>下<br>一 |    |      | 待办理  | B      | 1 | ين<br>م |
|    | 李四    | 987  | 654     | 国际处、港澳台办       | 国际经济与贸易        | 国贸ET1801         |      | -   | 否                     |    | 待办理  | 待办理  | Ą      | 1 | 0       |
|    | 史苏杰   | 118  | 1102205 | 机械与材料工程        | 材料成型及控制工       | 材料成型118          | 2    | 121 | 否                     |    | 待办理  | 待办理  | 1      | 1 | ٢       |
|    | 汪家周   | 117  | 1113106 | 机械与材料工程        | 材料成型及控制工       | 材料成型118          | 2    | (4) | 否                     |    | 待办理  | 待死理  | 1      | 1 | ٢       |
|    | 洪佳文   | 118  | 1111123 | 机械与材料工程        | 材料科学与工程        | 材料科学118          | 1    | 12  | 否                     | -  | 待办理  | 待办理  | 作      | 1 | ٢       |
|    | 王成昊   | 118  | 1111107 | 机械与材料工程        | 材料科学与工程        | 材料科学118          | 1    | 240 | 否                     |    | 待办理  | 待办理  | 雇      | 1 | ٢       |
|    | 赵凤帆   | 118  | 1111101 | 机械与材料工程        | 材料科学与工程        | 材料科学118          | 1    |     | 否                     |    | 待办理  | 待办理  | 4      | 1 | ٩       |

| 高校事项办理                                              |                                             |                         |                                                            |                                             |      |
|-----------------------------------------------------|---------------------------------------------|-------------------------|------------------------------------------------------------|---------------------------------------------|------|
| <b>?</b>                                            | <b>史苏杰</b><br>学号:118110<br>居民身份证:<br>学院:机械与 | 02205<br>暫无信息<br>动料工程学院 | 专业:材料成型及控制工程(省级卓越试点)<br>班级:材料成型1182<br>手机号: <b>智无手机号信息</b> | 培养层次: <b>本</b> 科<br>预计毕业时间: <b>智无预计毕业时间</b> |      |
| <b>か理列表</b><br>【必办】学二<br>合管理科事件<br>(又手动力理<br>小理历史 & | □处学生宿<br>系                                  | * 事项状态:                 |                                                            |                                             | 0/50 |
|                                                     |                                             | 参考数据~                   |                                                            | *                                           | 提交   |

## 方式二: 批量选择办理

批量选择后,点击批量办理。

| _        |          |                                          |                      |               |           |            |             |
|----------|----------|------------------------------------------|----------------------|---------------|-----------|------------|-------------|
|          | 批量力理 🛛 坐 | - 長入 1 1 1 1 1 1 1 1 1 1 1 1 1 1 1 1 1 1 |                      |               |           |            |             |
|          | 100      |                                          |                      |               |           |            |             |
| 3        | 性名/学号    | 2022-                                    | 2023学年/202 🖂         | 流程事项          |           | 办理状态 >>    | 学院/专业       |
|          |          |                                          |                      |               |           |            |             |
|          |          |                                          |                      |               |           |            |             |
|          | 14.2     | 举号                                       | 举院                   | 专业            | HT4B      | 手机是        | 准予离校        |
| <u> </u> | AH       |                                          | 100                  | ч. <b>т</b> . |           | 5005       | THE D THE D |
|          | 赵六       | 987677                                   | 国际处、港澳台办             | 国际经济与贸易       | 国贸IET1801 | >=         | 否           |
|          | 李四 🔪     | 987654                                   | 国际处、港澳台办             | 国际经济与贸易       | 国贸IET1801 | <u>8</u> 4 | 否           |
|          | 史苏杰      | 1181102205                               | 机械与材料工程              | 材料成型及控制工      | 材料成型1182  | 1          | 否           |
|          | 汪家周      | 1171113106                               | 机械与材料工程              | 材料成型及控制工      | 材料成型1182  | : -        | 否           |
|          | 洪佳文      | 1181111123                               | ▶ 机械与材料工程…           | 材料科学与工程       | 材料科学1181  | -          | 否           |
|          | 王成昊      | 1181111107                               | 机械与材料工程              | 材料科学与工程       | 材料科学1181  | -          | 否           |
| -        | -        |                                          | 10 16 L 1 2 4 1 T 10 |               | 1000      |            | *           |

| *          | 批量办理 坐 导 | ☆ ● ● ●        |                                      |   |  |
|------------|----------|----------------|--------------------------------------|---|--|
| 2          | ±5/学号    | 2022-2023      | 批量办理                                 | × |  |
|            |          | $\searrow$     | 您已选择 20条数据,统一办理为:                    |   |  |
|            | 姓名       | 学号             | *办理事项: 学工处学生宿舍管理科审核 🗸                | ŧ |  |
|            | 赵六       | 987677 国       |                                      |   |  |
|            |          | 987654 国       | *办理结果: • 已通过 · 不通过                   |   |  |
|            | 史苏杰      | 1181102205 机   | 办理意见: 请输入办理意见                        |   |  |
|            | 汪家周      | 1171113106 机   | 0/50/                                |   |  |
|            | 洪佳文      | 1181111123 机   |                                      |   |  |
|            | 王成吴      | 118111107 机    | 取消 确定                                |   |  |
|            | 赵凤帆      | 118111101 ស៊ីក | B→7137+⊥15 137+1+구→□⊥1도 137+1+구·1101 |   |  |
| I commente |          |                |                                      |   |  |

方式三: Exce 批量导入办理。

通过导入离校审批模板实现批量办理,如下图所示。

| F  | 5        | • C • •        |                  |           |                        |       | 离校审批        | 导入模板2023-0   |
|----|----------|----------------|------------------|-----------|------------------------|-------|-------------|--------------|
| 文  | (件 ) 尹   | 16 插入          | 页面布局             | 公式数据      | 审阅                     | 视图    | PDF工人集      | 更多工具         |
| -0 | <b>X</b> | 等线             | * 1              | 1 • A* A* | = = =                  | -%    | 自动操行        | 常规           |
| 制。 | 贴 🔍      | B I <u>U</u> - | 🖽 •  🖄 • ,       | A - 🕺 -   | $\equiv \equiv \equiv$ | € 3 / | 司合并后居中      | • 🗳 • %      |
| 剪  | 贴板 га    | i i            | 字体               | 15a       |                        | 对齐方式  |             | г <u>а</u> 😤 |
| 37 | 7        | • : ×          | √ f <sub>x</sub> |           |                        |       |             |              |
| 4  |          | A              | В                |           | С                      |       | D           | F            |
|    |          | *学号            | *姓名              | 4 *办      | 理状态                    | 1     | <b>小理意见</b> |              |
| 2  | 121805   | 210119         | 张兆辉              | 已通过       |                        | 情况属   | 实,已确认       |              |
| 3  | 121805   | 210218         | 王子琦              | 不通过       |                        | 条件不   | 符合要求        |              |
|    |          |                |                  |           |                        |       |             |              |
| 2  |          |                |                  |           |                        |       |             |              |
| -  |          |                |                  |           |                        |       |             |              |

| 首页 单个事项        | 加强 批量事项力理 ×                     |         |              |        |   |
|----------------|---------------------------------|---------|--------------|--------|---|
| 1 批型办理         | 导入 • 日出                         |         |              |        |   |
| 姓名/学号          | 离校审批导入                          | <br>1   | C. ANTTRACIA | Ĩ.,    | × |
| 姓名<br>赵六<br>李四 | * 高校批次: 2023年毕业生高校<br>送取文件 下载楼板 | * 审批环节: | 学工处学生宿舍管     | 理科审核 🗸 |   |
| 史苏杰            | 注意:只能上传excel文件,且不超过5MB          |         |              |        |   |
| 洪佳文            |                                 |         | ЩŢ           | 消导入    |   |